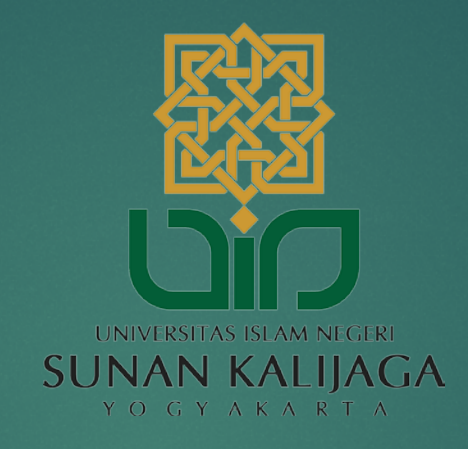

# Tutorial Pengunaan Google Meet

UPT. PUSAT TEKNOLOGI INFORMASI DAN PANGKALAN DATA

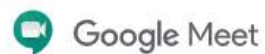

Pelajari solusi kami untuk pendidikan dan layanan kesehatan

### Rapat video premium. Sekarang gratis untuk semua orang.

Kami merancang ulang layanan yang kami buat untuk rapat bisnis yang aman, yaitu Google Meet, agar dapat digunakan secara gratis dan tersedia untuk semua orang.

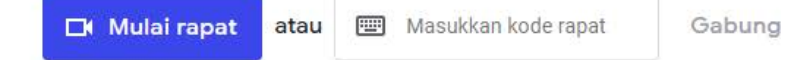

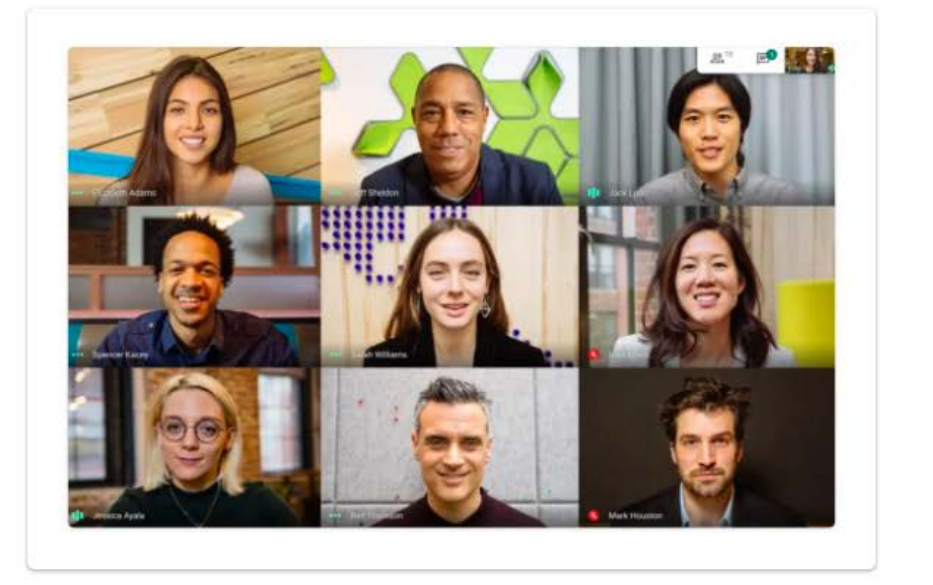

- Akses Google Meet melalui link : <u>meet.google.com</u>
- Kemudian klik tombol Login

### Google LOgin Gunakan Akun Google Anda Email atau ponsel Lupa email? Bukan komputer Anda? Gunakan mode Tamu untuk login secara pribadi. Pelajari selengkapnya

Buat akun

Berikutnya

#### Login menggunakan akun gmail yang telah terdaftar

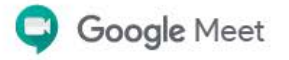

⑦ 🗄 🏟 🗒

#### Premium video meetings. Now free for everyone.

We re-engineered the service we built for secure business meetings, Google Meet, to make it free and available for all.

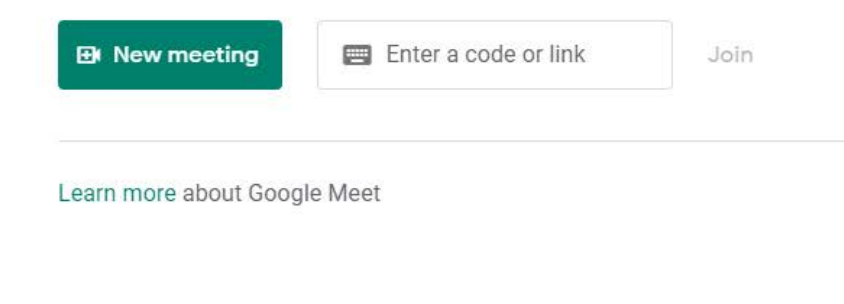

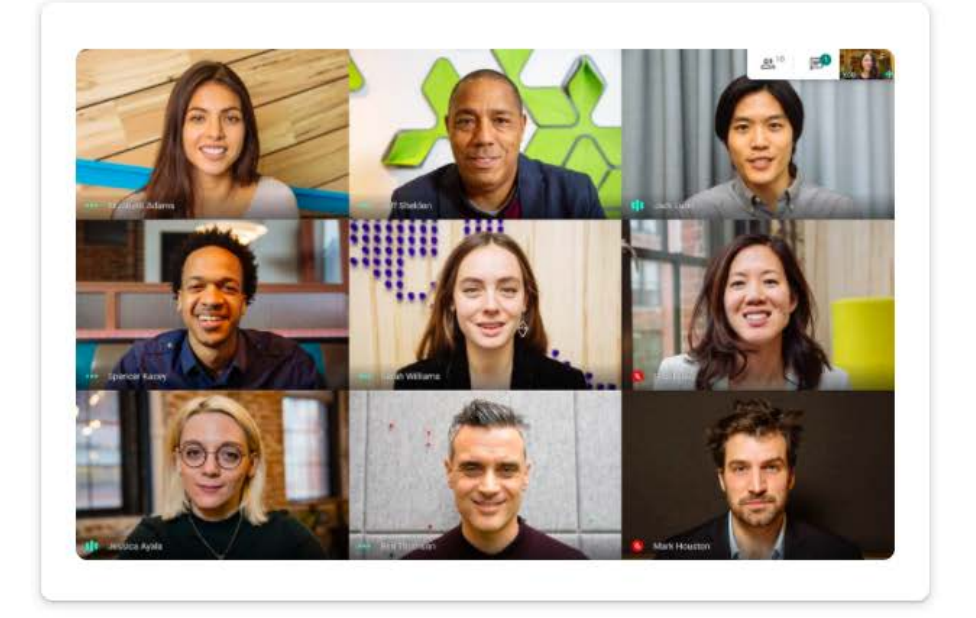

#### 

Untuk bergabung dengan meeting yang lain dapat menginputkan

link pada kolom

📰 Enter a code or link

Join

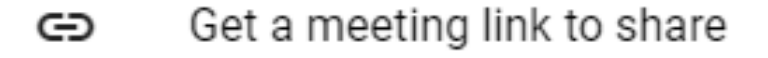

- Start an instant meeting
  - Schedule in Google Calendar

Setelah mengeklik tombol New meeting, maka akan ditampilkan menu seperti gambar disamping

#### FUNGSI MENU-MENU PADA TOMBOL NEW MEETING

- GO Get a meeting link to share
- + Start an instant meeting

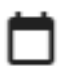

Schedule in Google Calendar

- Untuk membagikan meeting link kepada pengguna lainnya
- Untuk langsung memulai video conference
- Untuk melakukkan penjadwalan meeting melalui Google Calender

#### Tamiplan Menu (Get a meeting link to share)

Berikut adalah tampilan apabila memilih menu

Get a meeting link to share

 $\times$ 

Here's the link to your meeting

Copy this link and send it to people you want to meet with. Be sure to save it so you can use it later, too.

meet.google.com/gqd-aqfd-njn

Setelah memilih menu tersebut maka akan ditampilkan kotak dialog link meeting, link tersebut dapat dibagikan kepada peserta meeting.

Tamiplan menu (start an instant meeting)

Berikut adalah tampilan apabila memilih menu +

Start an instant meeting

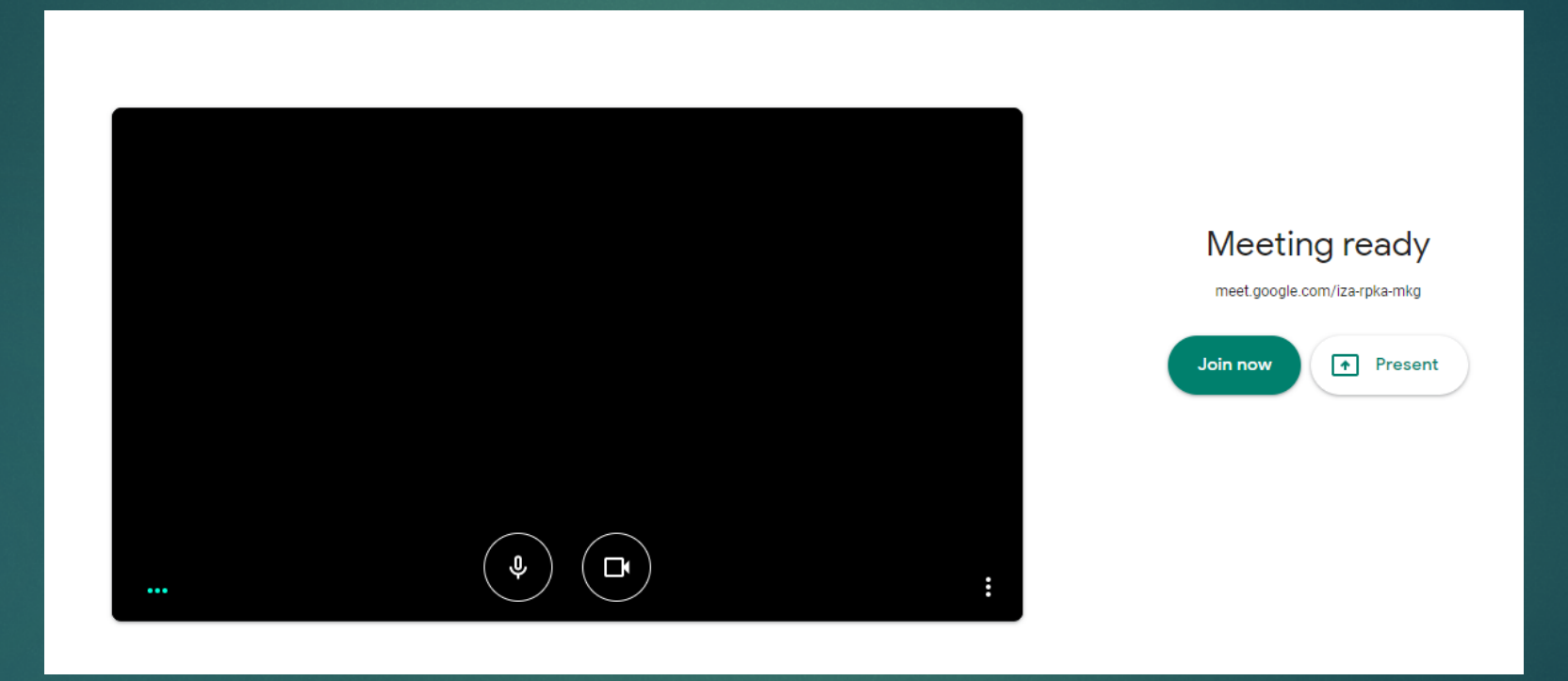

Setelah memilih menu tersebut maka akan langsung menuju pada halaman meeting, kemudian untuk memulai meeting klik tombol Join Now

#### Tamiplan Menu (Start an instant meeting)

Setelah meeting dimulai, dapat mengundang peserta dengan cara membagikan link atau dengan klik tombol Add People kemudian inputkan alamat email peserta, lalu klik tombol send email.

|                   |                                                                                                    |                  | Meeting details X |
|-------------------|----------------------------------------------------------------------------------------------------|------------------|-------------------|
|                   |                                                                                                    |                  | People (1)        |
|                   | Add people                                                                                                    | ×                | Add people        |
|                   | L+ Invite                                                                                                    |                  |                   |
|                   | ( • • •                                                                                                    | 2                |                   |
|                   | Suggestions                                                                                                    |                  |                   |
|                   | Shorkestur Uyun<br>Hezotorizoteki-kzonzajule-kulka ak isi                                                                                           |                  |                   |
|                   | <u>-</u> •                                                                                                    |                  |                   |
|                   | Sending email as (via Google Meet) <meetings-<br>noreply@google.com&gt;<br/>is inviting you to join a video meeting happenin<br/>now</meetings-<br> | ng               |                   |
|                   | Send ema                                                                                                    | ii 3             |                   |
| Meeting details 🔨 | U Turn on captions                                                                                                    | +<br>Present now | :                 |

#### Tamiplan menu (schedule in google calendar)

#### Berikut adalah tampilan apabila memilih menu

Schedule in Google Calendar

| ×       | Contoh Judul Meeting                                                                     |       |        | Save              |
|---------|------------------------------------------------------------------------------------------|-------|--------|-------------------|
|         | Aug 12, 2020     5:00pm     to     6:00pm     Aug 12, 2020     (GMT+07:00) Western Indon | nesia | Time - | Jakarta Time zone |
|         | All day Does not repeat 🝷                                                                |       |        |                   |
|         | Event Details Find a Time                                                                |       |        | Guests            |
| •       | Join with Google Meet                                                                    |       | ×      | Add guests        |
|         | meet.google.com/boo-xarz-ivf · Up to 100 participants                                    |       |        |                   |
| $\odot$ | Add location                                                                             |       |        | Guest permissions |
| Ļ       | Notification - 30 minutes - X                                                            |       |        | ✓ Invite others   |
|         | Add notification                                                                         |       |        | See guest list    |
|         | @gmail.com 🔵 🔻                                                                           |       |        |                   |
| Ċ       | Busy - Default visibility - ⑦                                                            |       |        |                   |
| =       | 0 B Z U ⊨ ≔ ⇔ X                                                                          |       |        |                   |
|         | Add description                                                                          |       |        |                   |

#### Cara Untuk Menjadwalkan Meeting Pada Menu (Schedule in google calendar)

| ×       | Contoh Judul Meeting                              | )                             | Save                                     |  |
|---------|---------------------------------------------------|-------------------------------|------------------------------------------|--|
|         | Aug 12, 2020 5:00pm to 6:00pm                     | Aug 12, 2020 (GMT+07:00) West | ern Indonesia Time - Jakarta 🛛 Time zone |  |
|         | All day Does not repeat 🝷                         |                               |                                          |  |
|         | Event Details Find a Time                         |                               | Guests                                   |  |
| •       | Join with Google Meet                             |                               | Add guests                               |  |
|         | meet.google.com/boo-xarz-ivf · Up to 100 particip | ants                          | Quest permissions                        |  |
| $\odot$ | Add location                                      |                               | Modify event                             |  |
| Ļ       | Notification • 30 minutes •                       | ×                             | Invite others                            |  |
|         | Add notification                                  |                               | See guest list                           |  |
|         | @gmail.com 🔵 🔻                                    |                               |                                          |  |
| ĉ       | Busy • Default visibility • (?)                   |                               |                                          |  |
| =       | 0) B <i>I</i> <u>∪</u> i≡ ≔ ⊂                     | × ×                           |                                          |  |
|         | Add description                                   |                               |                                          |  |

- Isikan Judul Meeting
- Lakukkan pengaturan tanggal dan waktu meeting
- Kemudian klik tombol Save

#### Cara Untuk Menjadwalkan Meeting Pada Menu (Schedule in google calendar)

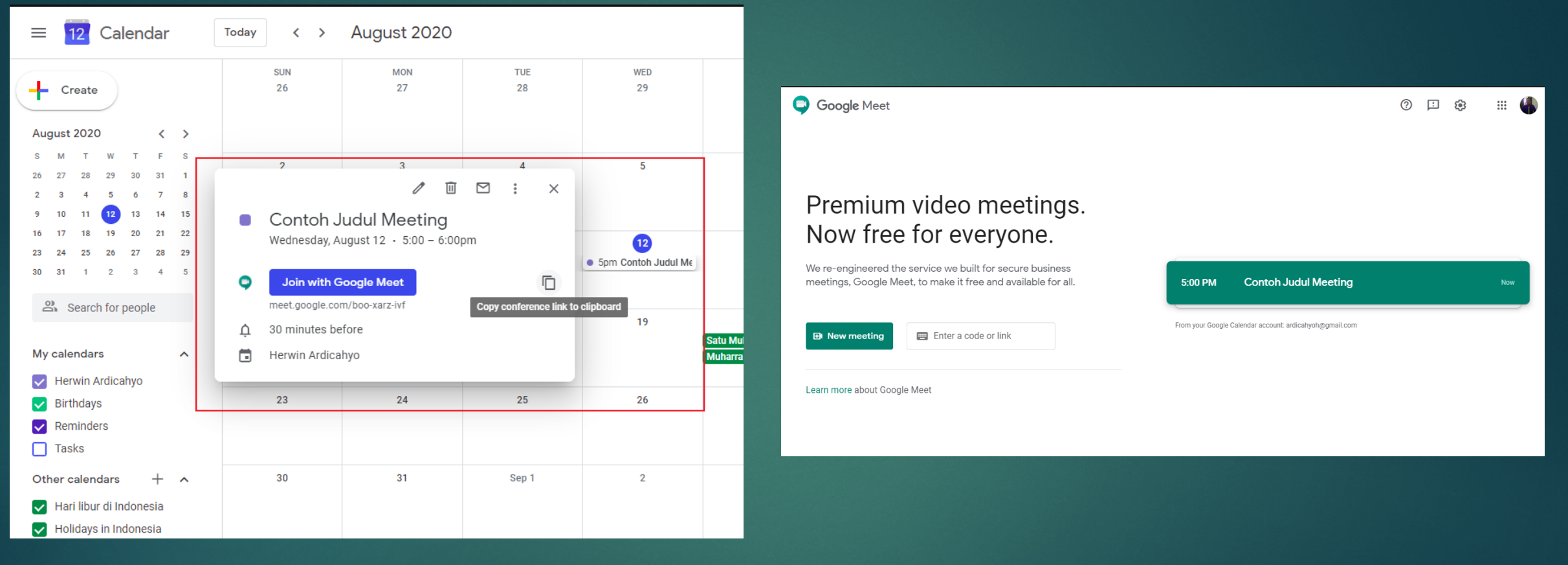

Jadwal meeting akan ditampilkan pada Google Calendar dan pada halaman utama google meet

#### Cara Untuk Menjadwalkan Meeting Pada Menu (Schedule in google calendar)

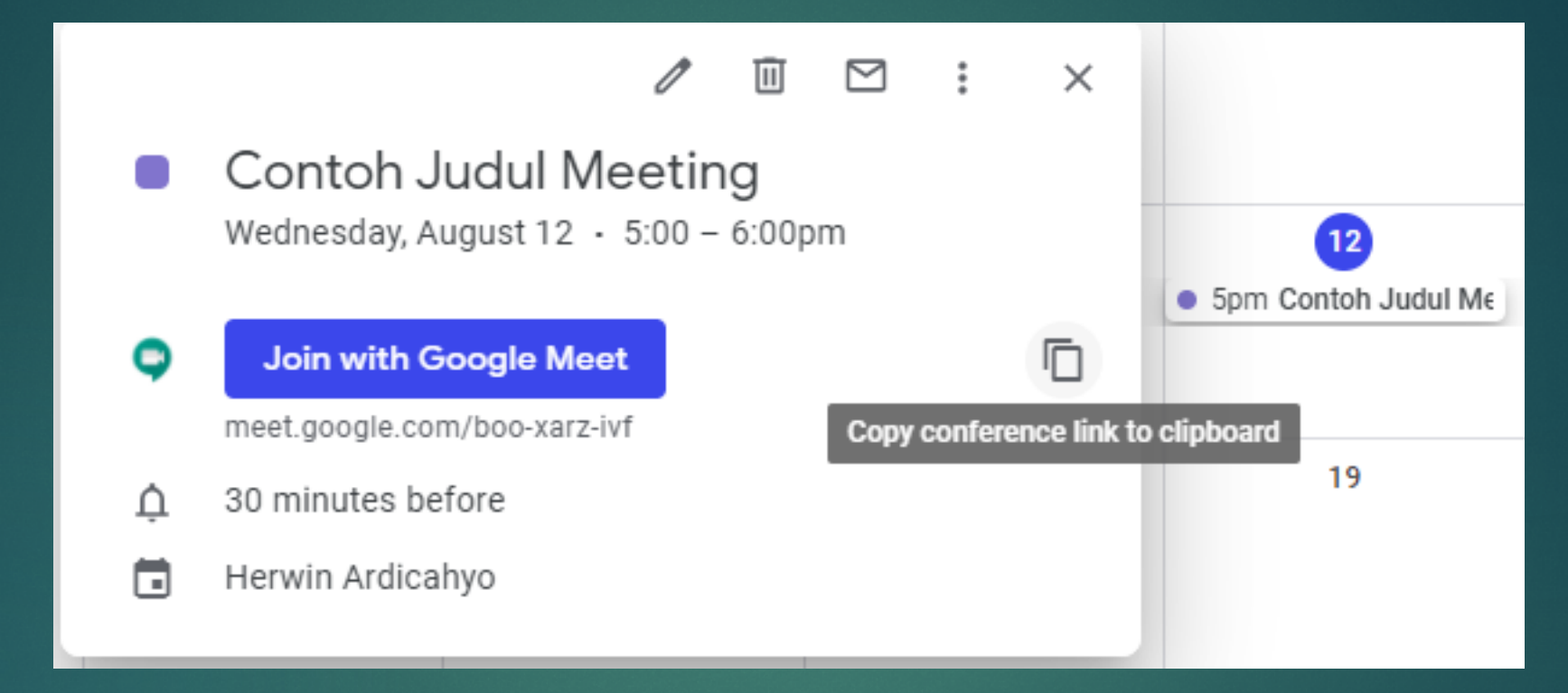

Untuk memulai meeting, klik tombol Join with Google Meet, maka akan diarahkan ke halaman video conference

Untuk membagikan link video conference, klik tombol copy

#### Fungsi Tombol-Tombol Pada Saat Video Conference Berlangsung

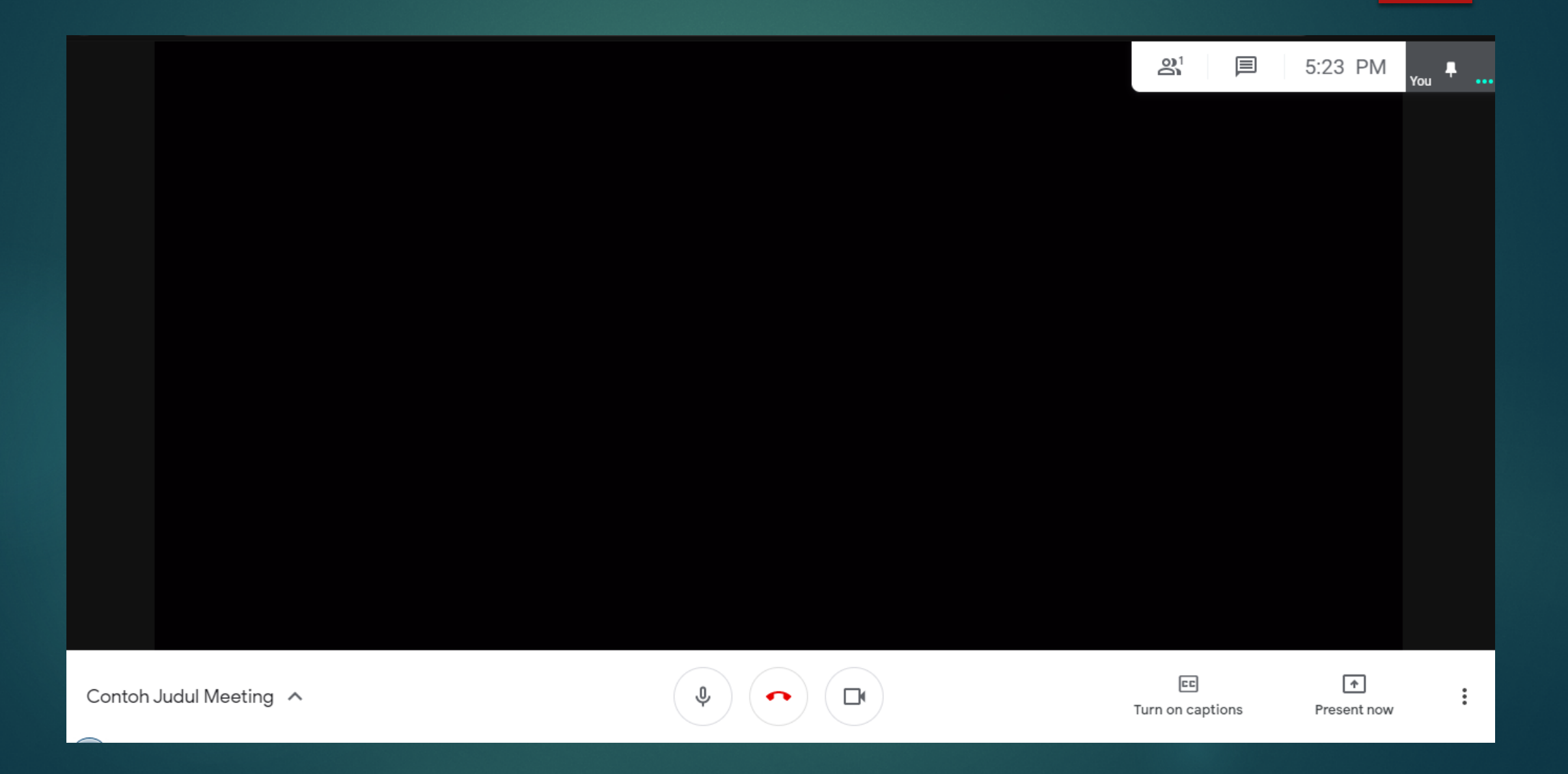

#### Fungsi Tombol-Tombol Pada Saat Video Conference Berlangsung

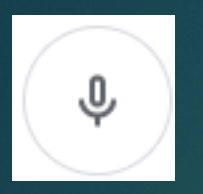

Tombol untuk mengatifkan dan menonaktifkan microphone

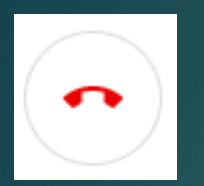

Tombol untuk mengakhiri video conference

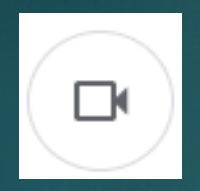

Tombol untuk mengaktifkan dan menonaktifkan kamera video

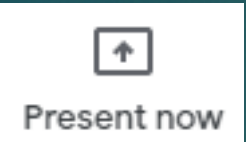

Tombol untuk membagikan tampilan aplikasi yang sedang dibuka pada peserta lain.
Seperti contoh untuk melakukan presentasi menggunakan Power Point

#### Fungsi Tombol-Tombol Pada Saat Video Conference Berlangsung

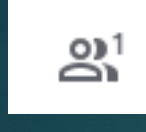

Tombol untuk menampilkan peserta yang mengikuti video conference

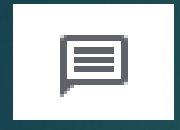

Tombol untuk melakukkan percakapan teks dengan peserta lain

Add people

Tombol untuk menambahkan peserta ke dalam ruang video conference

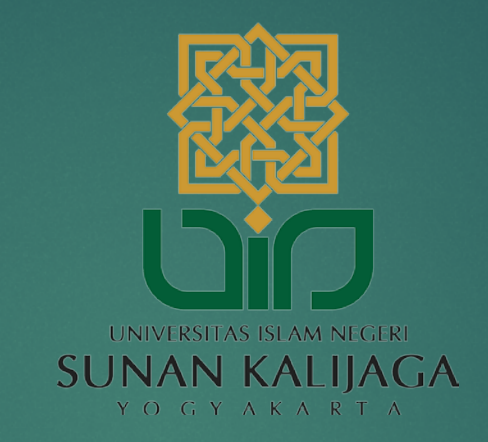

## Terima kasih